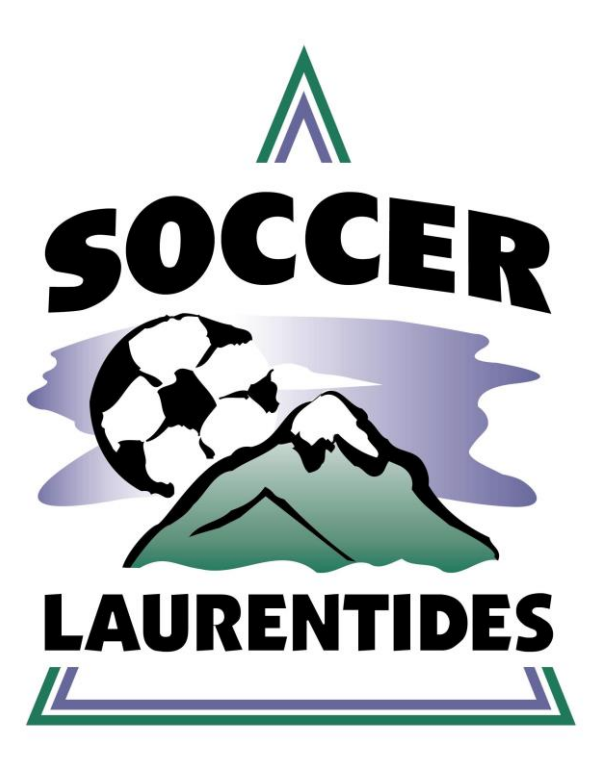

## Impression de la feuille de match

Association Régionale de Soccer des Laurentides 85, rue Grignon, St-Eustache, Québec, J7P 0C5 Téléphone : (450) 473-8423 Télécopieur : (450) 473-9468 Courriel : <u>nnormand@soccerlaurentides.ca</u> 1. Rendez-vous sur le site de Soccer Laurentides (<u>www.soccerlaurentides.ca/wp</u>) et cliquez sur le logo de la ligue :

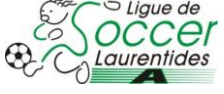

 Dans l'entête en haut de la page, entrer votre mot d'utilisateur et mot de passe que la ligue vous a remis et cliquer sur LOGIN.

| Utilisateur ID |              | L Connexion | / FR / | EN   |
|----------------|--------------|-------------|--------|------|
|                | Mot de passe |             | Connex | kion |

3. Dans le menu à droite, sélectionner « Entraîneur / Imprimer Feuilles».

| CLASSEMENTS -          | CALENDRIERS - | Séries FS | Stats 👻 | Équipes | Feuilles de Match | Entraîneur 👻                                                                        | PTS-Reservat                        |  |
|------------------------|---------------|-----------|---------|---------|-------------------|-------------------------------------------------------------------------------------|-------------------------------------|--|
| /oir suspensions ad    | ditionnelles  |           |         |         |                   | Joueurs/équipe<br>Info Équipe<br>Statistique match<br>Pratique<br>Imprimer Feuilles |                                     |  |
| Amendes LACHUTE U09MD4 |               |           |         |         |                   | Courriel                                                                            |                                     |  |
| Memb                   | re            | Date      |         | Amende  | Art. No           | Mot de passe<br>Rapp.Disciplinai                                                    | Mot de passe<br>Rapp.Disciplinaires |  |
|                        | тот           | AL.       |         | \$      | 0.00              | VALIDATION JOUEL                                                                    | IRS                                 |  |

- 4. 1) Sélectionner les joueurs qui seront présents au match.
  - (Pour obtenir les instructions afin d'ajouter des joueurs réserves/essais et les numéros de chandail, voir plus loin dans le document.)
  - 2) Sélectionner le personnel d'équipe qui sera au match.
  - 3) Sélectionner le match que vous désirez imprimer la feuille.
  - 4) Cliquez sur « Imprimer » selon la version d'Adobe Reader que vous détenez.
- 5. Une nouvelle fenêtre s'ouvre sur la présentation de la feuille de match.

5) Descendre le curseur au bas de la page pour voir apparaître l'imprimante et cliquer sur celle-ci.

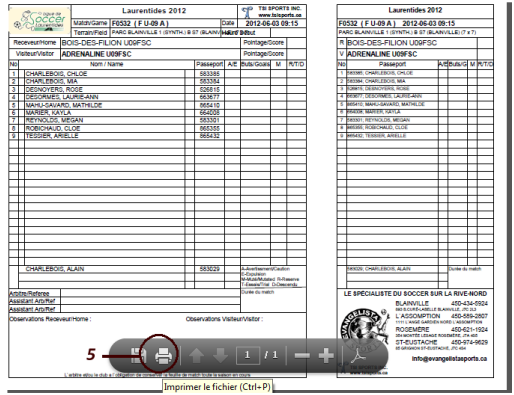

6. 6) Assurez-vous que les paramètres de l'imprimante soient sélectionnés au mode paysage.

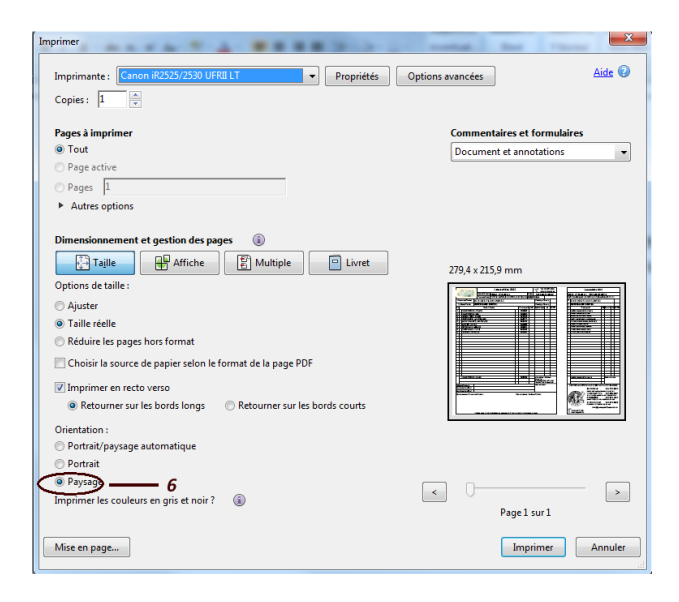

7. Cliquez sur « Imprimer ».

## Ajouter des joueurs réserves / essais et les numéros de chandail à vos joueurs

1. Dans le menu à droite, sélectionner « Entraîneur / Joueur / équipes ».

| Classements Calendriers Séries FS Stats Info Équipe Archive | Feuilles de matchs Entraîneur PTS-Reservations |
|-------------------------------------------------------------|------------------------------------------------|
|                                                             | Joueur / équipe                                |
|                                                             | Info Équipe                                    |
|                                                             | Statistique match                              |
|                                                             | Pratique                                       |
|                                                             | Evaluations                                    |
|                                                             | Imprimer Feuilles                              |
|                                                             | Amendes                                        |
|                                                             | Courriel                                       |
|                                                             | Mot de passe                                   |

Ajouter Joueurs / Personnel d'équipe

- 1) Entrer le numéro du joueur ou personnel d'équipe à ajouter à la liste, dans le champ « Ajouter Joueurs / Personnel d'équipe » au bas du rectangle gris et cliquer sur « Rechercher ».
- 3. 2) Cliquer sur « Ajouter joueurs » pour l'ajouter.

## Ajouter les numéros de chandail à vos joueurs

4. 3) Entrer les numéros de chandail dans la case à gauche du nom du joueur. Vous pouvez également mentionner sa position à droite de son nom. Cliquer sur « Enregistrer » au bas de page.